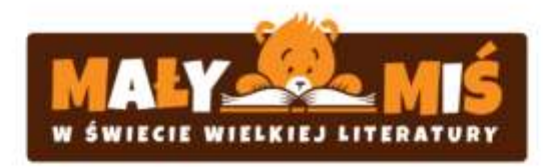

# INSTRUKCJA POTWIERDZANIA ZAJĘĆ I GENEROWANIA CERTYFIKATÓW

# 1. ZACZYNAMY

Wchodzimy na stronę <u>www.mac.pl/malymis</u> z której będzie można przejść bezpośrednio do modułów które są aktywne. Najlepiej zrobić to poprzez kliknięcie na banerze w przycisk "ZOBACZ MODUŁY" Bezpośredni link do listy modułów projektu MAŁY MIŚ <u>www.mac.pl/malymis/moduly</u>

#### 2. WIDOK PODSTRONY Z MODUŁAMI

Po przejściu na podstronę, pojawi się lista modułów. Każdy temat ma osobną podstronę z podpiętymi materiałami, certyfikatami przeprowadzania zajęć, oraz datami aktywności modułu.

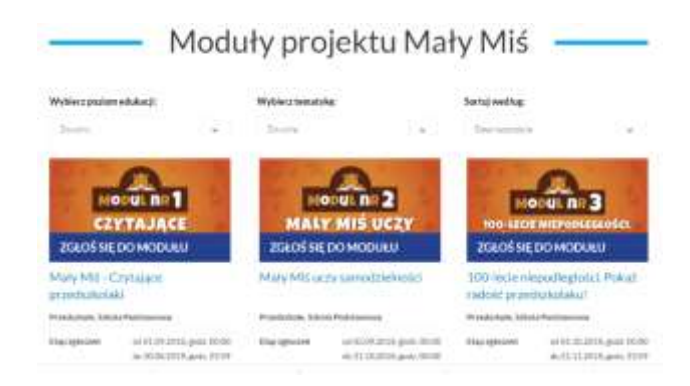

#### 3. WYBÓR MODUŁU

Odbywa się poprzez kliknięcie w przycisk "Zgłoś się do modułu" Uwaga! W związku, że funkcjonalność generowania certyfikatów jest dostępna już po starcie moduły, prosimy wszystkich nauczycieli którzy zrealizowali wybrane tematy, o kliknięcie w przyciski danych modułów.

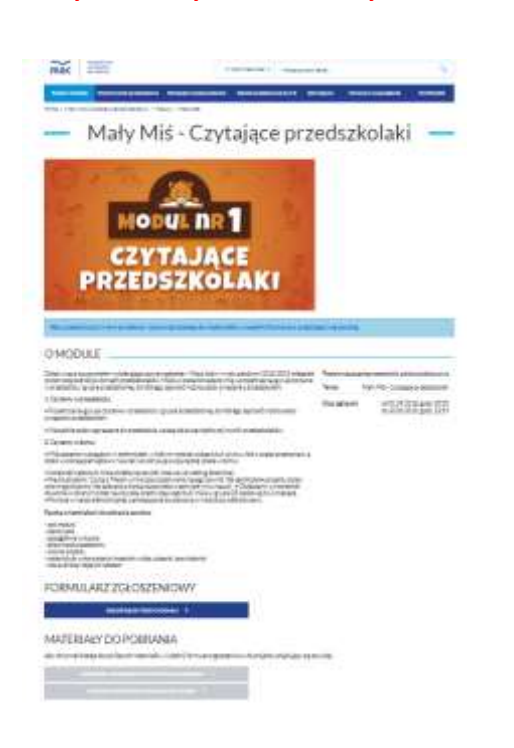

#### 4. WIDOK KARTY MODUŁU

Karty modułu zawiera:

a**) opis modułu** 

b) formularz zgłoszeniowy – który należy kliknąć by potwierdzić swoje uczestnictwo w module

**UWAGA!** Przycisk jest aktywny wtedy, gdy użytkownik jest zalogowany tzn. posiada konto na <u>www.mac.pl</u>

c) po potwierdzeniu zgłoszenia uaktywnią się 2 dodatkowe przyciski:

WYŚLIJ FOTORELACJĘ
(z przeprowadzonych zajęć)
POBIERZ MATERIAŁY (potrzebne do przeprowadzenia zajęć, oraz szablony dla dzieci)

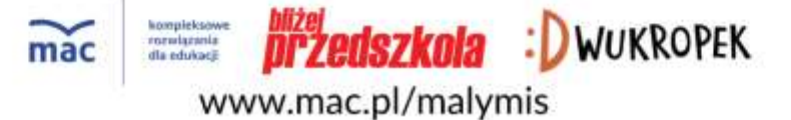

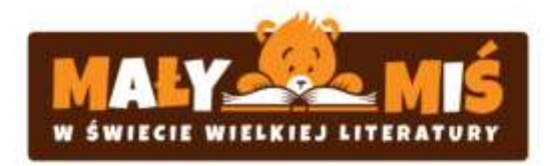

# 5. WYSYŁANIE FOTORELACJI

| Mały Miś - Czytające przedszkolaki                                                                                                    | Po kliknięciu w przycisk WYŚLIJ FOTORELACJĘ zostaniemy<br>przeniesieni na podstronę z wysyłką zdjęć.<br>Na podstronie znajdują się: |
|----------------------------------------------------------------------------------------------------|----------------------------------------------------------------------------------------------------|
| WYŚLIJ FOTORELACJĘ                                                                                                    |                                                                                                    |
| Ny upokal performany anakana malaka verapanan, anali danasi nigala di pengerawakanyah pengi Oktive nggi veranasi pengeta.<br>Asik Mai, Opokagan pendebahah Tanga hakananga antarika nawa/Panawa pendemata nayah Thi utang keng/hangi, ah yemas<br>Ahamang in pendemati Dangi yeta Pengipen eti Asika ing pandama keng utahawaka negatahana markina. | Dane placówki (zaciągane z Państwa konta, podczas                                                                                   |
| Racówka, w której przeprowadzone zostały zajęcia                                                                                                    | rejestracji)                                                                                                    |
| Wgelltzter*                                                                                                    |                                                                                                    |
| świętokazyską -                                                                                                    | Data przeprowadzania zajęć:                                                                                                    |
| Fesia:                                                                                                    | Rozumiana jako data ostatniego dnia przeprowadzania zajęć z                                                                         |
| tina +                                                                                                    | danego modułu                                                                                                    |
| me*.                                                                                                    |                                                                                                    |
| n Kata                                                                                                    |                                                                                                    |
| Majamed2"                                                                                                    | Zdjęcia z przeprowadzonych zajęć:                                                                                                   |
| fate *                                                                                                    | Miejsce na wgranie od 1 do 3 zdjęć, potwierdzających                                                                                |
| Pathona"                                                                                                    | realizacie projektu!                                                                                                    |
| PRZEDEZKOLE EAHORZĄDOWE NR 42 ml ŚW HIKOLAJA                                                                                                    |                                                                                                    |
|                                                                                                    | UNACAL Meloumelou remains adjects to 2 MD, jednelou                                                                                 |
| Jata przeprowadzenia zajęć                                                                                                    | OwAGA! Maksymainy rozmiar zojęcia to 3 ivib, jednak w                                                                               |
| Sel Mary Zze                                                                                                    | miarę możliwości prosimy o załączanie zdjęć ważących nie                                                                            |
| 5+ · II · 2018 ·                                                                                                    | więcej niż 500 kb.                                                                                                    |
| Zdjęcia z przeprowadzonych zajęć.                                                                                                    |                                                                                                    |
| hologitowane typo pilotov to APG area PPAG. Analogunary monitor technic pathogo pilot to 3MB.<br>Nonagana just mystania polojimneg pathogo piloto.                                                                                                    | Po załączeniu zdjęć prosimy o kliknięcie w przycisk WYŚLIJ                                                                          |
| Pragiętą.                                                                                                    | FOTORELACJĘ.                                                                                                    |
| + DODAURUM                                                                                                    | ·                                                                                                    |
| WTGATHTHEATER 3                                                                                                    | UWAGA! Zdjęcia nie będą nigdzie publikowane, mają na                                                                                |
|                                                                                                    | celu jedynie potwierdzenie zrealizowania projektu.                                                                                  |
|                                                                                                    |                                                                                                    |
|                                                                                                    |                                                                                                    |
|                                                                                                    |                                                                                                    |

## 6. POTWIERDZANIE FOTORELACJI I GENEROWANIE CERTYFIKATU

Po wysłaniu zdjęć, administratorzy w ciągu maksymalnie 3 dni roboczych potwierdzą zrealizowanie projektu.

Przykładowo: realizacja wysłana w poniedziałek o godzinie 15:00, zostanie potwierdzona do godziny 15:00 w czwartek. Wysłana w piątek o godzinie 17:00, zostanie potwierdzona do środy do końca dnia.

O potwierdzeniu każdy uczestnik zostanie poinformowany w indywidulanej wiadomości mailowej, na adres podany przy rejestracji konta.

Po potwierdzeniu, użytkownik może wygenerować certyfikat, wchodząc będąc zalogowanym na podstronę konkretnego modułu (pkt. 4). Wtedy też pojawi się przycisk [WYGENERUJ CERTYFIKAT]

Po kliknięciu w przycisk, wygeneruje się certyfikat z:

a) nazwą MODUŁU

- b) IMIENIEM I NAZWISKIEM podanym podczas rejestracji
- c) PLACÓWKĄ podaną podczas rejestracji

WYGENEROWANE CERTYFIKATY BĘDĄ W KAŻDEJ CHWILI DOSTĘPNE Z POZIOMU ZAKŁADKI MOJE KONTO / MOJE ZAJĘCIA

## 7. ZGŁASZANIE BŁĘDÓW

Wszelkie problemy związane z procesem zapisania do modułów, pobierania materiałów oraz generowania certyfikatów prosimy zgłaszać na adres malymis@mac.pl

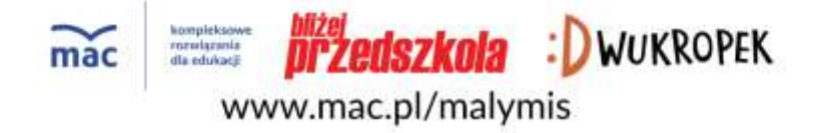